# Using a Mac with LockDown Browser

Last Modified on 05/31/2022 9:55 am CDT

#### In this article:

- Enable Pop-ups
- Install LockDown Browser
- Known Issues
- Blocklisted Applications issue

**NOTE:** These instructions are for the Chrome browser on the Mac.

### **Enable Pop-ups**

The browser needs to be configured to allow pop-ups from "d2l.lonestar.edu". It is advised to manually input our website instead of allowing from pop-ups.

1. Go to Chrome Settings > Privacy and security > Pop-ups and redirects.

| 0    | Settings             | Q Search settings                                                                |            |
|------|----------------------|----------------------------------------------------------------------------------|------------|
| ÷    | You and Google       |                                                                                  | $\bigcirc$ |
| Ê    | Autofill             |                                                                                  |            |
| ۲    | Privacy and security | Recent activity                                                                  |            |
| ۲    | Appearance           | www.lonestar.edu     Blocked notifications                                       | •          |
| Q    | Search engine        | View permissions and data stored across sites                                    | •          |
|      | Default browser      | Permissions                                                                      |            |
| U    | On startup           | Cocation Sites can ask for your location                                         | •          |
| Adva | inced 👻              | Camera<br>Sites can ask to use your camera                                       | ×          |
| *    | Extensions           | Microphone<br>Sites can ask to use your microphone                               | •          |
|      |                      | Notifications<br>Sites can ask to send notifications                             | •          |
|      |                      | C Bickground sync<br>Revently closed sites can finish sending and receiving data | •          |
|      |                      | Additional parmissions                                                           | ~          |
|      |                      | Content                                                                          |            |
|      |                      | Cookies and the data<br>Third-party cookies are blocked in Incognito mode        | •          |
|      |                      | <> JavaScript<br>Sites can use JavaSript                                         | •          |
|      |                      | Images<br>Sites can show images                                                  | •          |
|      |                      | Pop-ups and redirects<br>Sites can send pop-ups and use redirects                | •          |
|      |                      | Additional content settings                                                      | ~          |

2. The text in the option should read 'Sites can send pop-ups and use redirects".

| Cont | ent                                                                        |    |
|------|----------------------------------------------------------------------------|----|
| \$   | Cookies and site data<br>Third-party cookies are blocked in Incognito mode | ۶. |
| <>   | JavaScript<br>Sites can use Javascript                                     | •  |
|      | Images<br>Sites can show images                                            | Þ  |
| Ø    | Pop-ups and redirects<br>Sites can send pop-ups and use redirects          | •  |
| Addi | ional content settings                                                     | ~  |

## Install LockDown Browser

1. Click Download and install the latest version of LockDown Browser that is presented on the Start Quiz page.

(**DO NOT** search for the app directly in **Finder**)

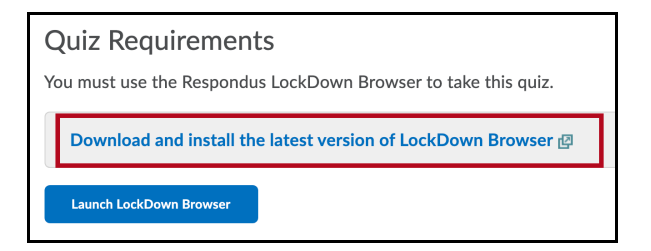

#### 2. Click Install Now.

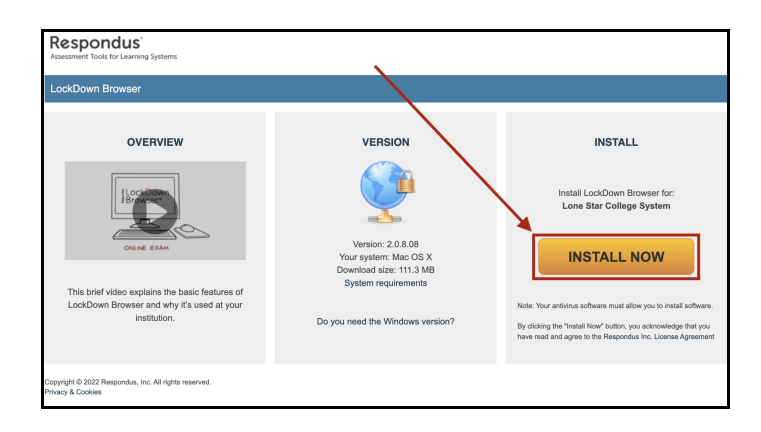

3. Click on **Continue** and follow the steps to complete installation.

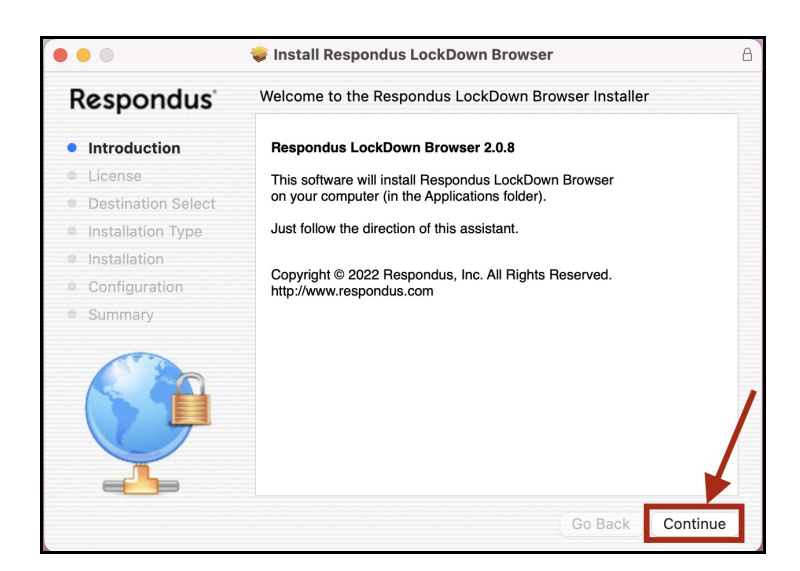

4. Once installation is completed, head back to the Start Quiz page and click Launch LockDown Browser.

| Instructions                                                                                                    |  |  |
|----------------------------------------------------------------------------------------------------|--|--|
| Note: You cannot move backwards once you leave a page. Ensure you completely answer all questions on a page before proceeding. |  |  |
| You can submit your quiz responses at any time.                                                                                |  |  |
| Click "Start Quiz" to begin Attempt 1.                                                                                         |  |  |
| The timer will not begin until after the set up process is finished.                                                           |  |  |
| Quiz Requirements<br>You must use the Respondus LockDown Browser to take this quiz.                                            |  |  |
| Download and install the latest version of LockDown Browser @                                                                  |  |  |
| Launch LockDown Browser                                                                                                    |  |  |

#### **Known Issues**

## **Blocklisted Applications issue**

In order for Respondus LockDown Browser to launch, all other applications must be shut down first. If this condition is not met, the pop-up box below will appear:

1. To resolve this, click on Quit LockDown Browser

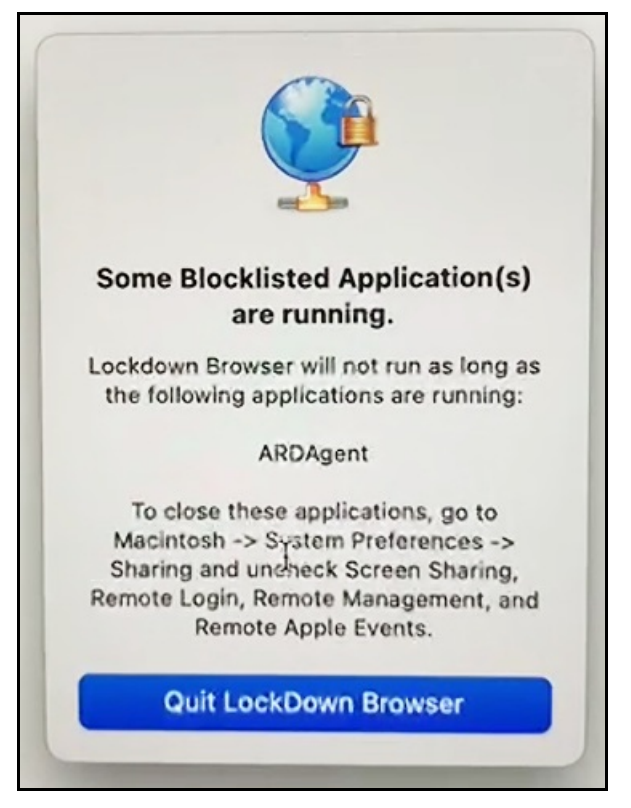

2. Go to System Preferences, click on Sharing.

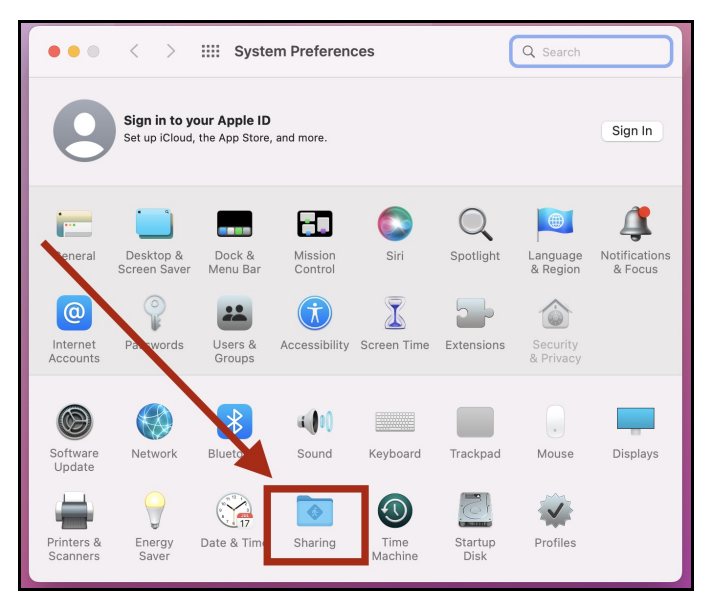

3. Make sure **Remote Management** is unchecked.

|   |    | <                                                                         | >                                                           |                              | Sharing                                                                                                    | Q Search                    |
|---|----|---------------------------------------------------------------------------|-------------------------------------------------------------|------------------------------|----------------------------------------------------------------------------------------------------|-----------------------------|
| ١ | Co | mputer Na                                                                 | ame:<br>C                                                   | UPE116<br>Compute<br>JPE1166 | 65-01<br>s on your local network can access your computer at:<br>-01.local                                                 | Edit                        |
|   | On | Service<br>Screen Sl<br>File Shari<br>Media Sh                            | haring<br>ng<br>aring                                       |                              | <ul> <li>Remote Management: Off</li> <li>Remote Management allows other users to acces</li> <li>Remote Desktop.</li> </ul> | s this computer using Apple |
|   |    | Printer SH<br>Remote L<br>Remote M<br>Remote A<br>Bluetooth<br>Internet S | naring<br>.ogin<br>Manage<br>.pple E<br>n Sharir<br>Sharing | ment<br>vents<br>ng          | Allow access for: All users<br>Only these users:<br>administrator                                                          |                             |
|   |    | Content (                                                                 | Caching                                                     | 9                            | + -                                                                                                    | Options                     |
|   |    |                                                                           |                                                             |                              |                                                                                                    | ?                           |

4. Head back to the quiz and click on Launch LockDown Browser.

| Instructions                                                                                                    |  |  |
|----------------------------------------------------------------------------------------------------|--|--|
| Note: You cannot move backwards once you leave a page. Ensure you completely answer all questions on a page before proceedin |  |  |
| /ou can submit your quiz responses at any time.                                                                              |  |  |
| Click "Start Quiz" to begin Attempt 1.                                                                                       |  |  |
| The timer will not begin until after the set up process is finished.                                                         |  |  |
| Quiz Requirements                                                                                                    |  |  |
|                                                                                                    |  |  |
| Download and install the latest version of LockDown Browser 👜                                                                |  |  |
| Launch LockDown Browser                                                                                                    |  |  |

5. When this pop-up occurs, click on **Close Applications**.

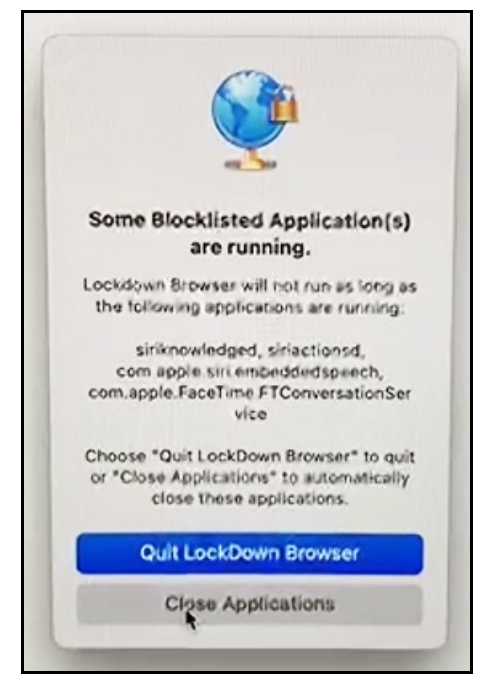

6. You should now be able to access the Start Quiz page within Respondus Lockdown Browser.

See also: Respondus Lockdown Browser and Respondus Monitor Helpful Hints(https://vlac.lonestar.edu/help/a368)